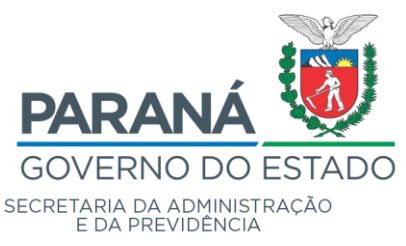

## SEAP / DECON

## Cadastro Unificado de Fornecedores

**Tutorial** 

# Cadastro de Municípios para Convênios com o Governo do Estado do Paraná

Fevereiro/2020

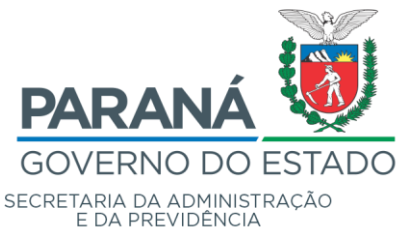

#### **1** OBJETIVO DO APLICATIVO

O Cadastro Unificado de Fornecedores do Estado do Paraná é exigência para formalização de Convênios com Municípios.

#### **2** INSTRUÇÕES GERAIS

#### **Cadastro Inicial**

#### 2.1 Onde começar

Para efetuar o cadastramento inicial o Município deverá acessar o portal da Secretaria de Estado da Administração e da Previdência, no endereço:

< http://www.administracao.pr.gov.br/ >.

Opção:

 $\rightarrow$  Compras Públicas  $\rightarrow$  Acesse o Portal Aqui  $\rightarrow$  <u>Convênios e Parcerias</u>, conforme tela seguinte:

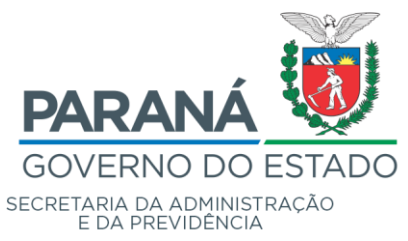

€ A+ A %g 1 PIÁ Preso Antacial Do que você pr CONTRATAÇÕES PÚBLICA Q PARANÁ Serviços para você! SERVIDOR -CADASTRO PREÇOS REGISTRADOS LICITACÕES FORNECEDORES vênios e Parcerias NOTÍCIAS ÚLTIMOS EDITAIS O pregão presencial está marcado para o dia 13 de set tação de Empresa de

#### 2.2 Seleção de Pessoa Física ou Jurídica

Após selecionar a opção de "Cadastro Inicial" a seguinte tela será apresentada:

| 🕜 GMS    |                                                     | GESTÃO DE MATERIAIS<br>E SERVIÇOS<br>BEAP/ DEAM  |
|----------|-----------------------------------------------------|--------------------------------------------------|
| Usuário: |                                                     | hame 😭 🕴 vi_14_14_48 (8280) - 26/11/2019 - 12:30 |
|          | Cadastro Simplificado de Fornecedor Nacional        |                                                  |
|          | * Informe o CNP I on CPI du Fornevedor:<br>Prosougé |                                                  |
|          |                                                     | vi 14 14 48 (8280) topo 🖨                        |

Nesta etapa, o Município deverá preencher com o CNPJ correspondente.

| GMS      |                                                                     | GESTÃO DE MATERIA<br>E SERVIÇOS<br>SEAP/DEAM    |
|----------|---------------------------------------------------------------------|-------------------------------------------------|
| Usuário: |                                                                     | home 😭 🛛 😝 v1_14_50 (8280) - 27/11/2019 - 12:30 |
| ·        | Cadastro Simplificado de Fornecedor Nacional                        | Po_                                             |
|          | * Informe o CNPJ ou CPF do Fornecedor: 93769440000199               | Inico                                           |
|          | Prosseguir                                                          |                                                 |
|          | * Informe o CNPJ ou CPF do Fornecedor; 19/27694.00001199 Prosseguir | v1.14.14.50 (826                                |

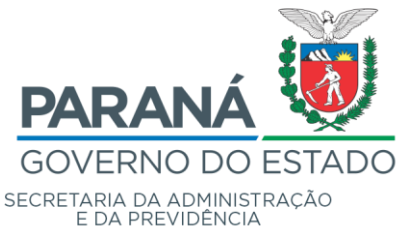

Divisão de Suporte do Sistema de Gestão de Materiais - DS

Será apresentada a tela a seguir após o preenchimento do CNPJ:

| GMS      |                                                                                                    | GESTÃO DE MATERIA:<br>E SERVIÇOS<br>SEAP / DEAM      |
|----------|----------------------------------------------------------------------------------------------------|------------------------------------------------------|
| Usuário: |                                                                                                    | home 😭 📕 😝 v1_14_14_50 (8280) - 27/11/2019 - 12:30 🏑 |
|          | Cadastro Simplificado de Fornecedor Nacional                                                                                                    | Po I                                                 |
|          | Fornecedor <b>93.769.440/0001-99</b> não cadastrado.<br>Para fazer parte do <b>Cadastro de Fornecedores do Estado do Paraná</b> siga os passos a seguir: |                                                      |
|          | Informe o CPF do Responsével pelo Cadastro:     Recarregar imagem, caso esteja élegivel.     Imagem de Controle:     X B H L                             |                                                      |
|          | Prosseguir                                                                                                    |                                                      |

Informe o CPF do usuário que ficará responsável pelo cadastro, preencha o campo de validação da "Imagem de Controle" e clique em [Prosseguir], conforme tela:

| GMS      |                                               | Contraction of the second second seco |        |   | GESTÃO DE MATERIA<br>E SERVIÇOS<br>SEAP / DEA PORTE |
|----------|-----------------------------------------------|----------------------------------------------------------------------------------------------------|--------|---|-----------------------------------------------------|
| Usuário: |                                               |                                                                                                    | home 😭 | θ | v1_14_14_50 (8280) - 27/11/2015                     |
|          | Cadastro Simplifica                           | do de Fornecedor Nacional                                                                                                    |        |   |                                                     |
|          | Fornecedor 93.769.440/0001-99 não cada        | istrado.                                                                                                    |        |   |                                                     |
|          | Para fazer parte do Cadastro de Fornecedo     | ores do Estado do Paraná siga os passos a segu                                                                                                    | uir:   |   |                                                     |
|          | * Informe o CPF do Responsável pelo Cadastro: | 923.525.465-59 0<br>YBH Recarrenar imanem caso estaja ilenivel                                                                                                    |        |   |                                                     |
|          | * Imagem de Controle:                         | XB HL                                                                                                    |        |   |                                                     |
|          |                                               | Prosseguir                                                                                                    |        |   |                                                     |

Caso o CPF informado não esteja registrado na Central de Segurança do Estado do Paraná, clique no botão [Fazer Um Novo Cadastro].

| GMS     |                                                                                            | GESTÃO DE MATERIAIS<br>E SERVIÇOS<br>SEAP/DEA POLITI |
|---------|--------------------------------------------------------------------------------------------|------------------------------------------------------|
| Usuáno: |                                                                                            | home 😭 🔴 v1_14_14_50 (8280) - 27/11/2010             |
|         | Cadastro Simplificado de Fornecedor Nacional                                               |                                                      |
|         | Seu CPF 923.525.465-59 não consta no cadastro da Central de Segurança do Estado do Paraná. |                                                      |
|         | Voltar                                                                                     |                                                      |
|         |                                                                                            | v1 14 14 50 (8280) topo                              |

Para realizar o cadastro, utilize o Manual do Usuário Central de Segurança.

Com o usuário e senha cadastrados na Central de Segurança, é possível prosseguir com o cadastro do CNPJ do Município.

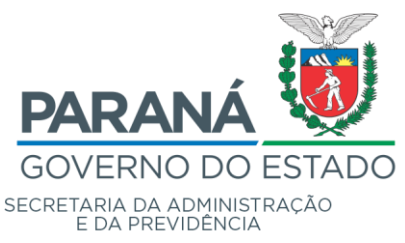

Divisão de Suporte do Sistema de Gestão de Materiais - DS

| GAGE GESTÃO DE<br>MATERIAIS<br>E SERVIÇOS                                           |                                        |
|-------------------------------------------------------------------------------------|----------------------------------------|
| Fornecedores Fornecedor Sair                                                        |                                        |
|                                                                                     | O FULANO DE TAL - V1_14_20_27 - home * |
| Cadastro Simplificado de Fornecedor Nacional                                        |                                        |
| Fornecedor já consta no Cadastro de Fornecedores do Estado do Paraná.<br>Fornecedor |                                        |
| Siturção: Instiro                                                                   |                                        |
|                                                                                     |                                        |
|                                                                                     | FULANO DE TAL - v1_14_20_27 - topo     |

#### Observação:

Caso seja apresentada a mensagem "Fornecedor já consta no Cadastro de Fornecedores do Estado do Paraná", entre em contato com a equipe de cadastro para verificar quem está vinculado ao CNPJ.

Utilize o cartão CNPJ para preencher as informações solicitadas na página de "Cadastro Simplificado de Fornecedor Nacional".

| ۲                                                         | REPÚBLICA FEE<br>CADASTRO NACION              | DERATIVA DO BRASI<br>IAL DA PESSOA JURÍDI | L<br>CA                                  |
|-----------------------------------------------------------|-----------------------------------------------|-------------------------------------------|------------------------------------------|
| NÚMERO DE INSCRIÇÃO<br>74.338.746/0001-46<br>MATRIZ       | COMPROVANTE DE L<br>CA                        | NSCRIÇÃO E DE SITUAÇÃO<br>DASTRAL         | D DATA DE ABERTURA<br>01/10/1977         |
| NOME EMPRESARIAL                                          |                                               |                                           |                                          |
| TÍTULO DO ESTABELECIMENTO (I<br>SECRETARIA MUNICIPAL      | NOME DE FANTASIA)                             |                                           |                                          |
| CÓDIGO E DESCRIÇÃO DA ATIVID<br>84.11-6-00 - Administraçã | ADE ECONÔMICA PRINCIPAL<br>o pública em geral |                                           |                                          |
| CÓDIGO E DESCRIÇÃO DAS ATIVI<br><b>Não informada</b>      | DADES ECONÔMICAS SECUNDÁRIAS                  |                                           |                                          |
| CÓDIGO E DESCRIÇÃO DA NATUR<br>103-1 - ORGAO PUBLICO      | REZA JURÍDICA<br>DO PODER EXECUTIVO MUNIC     | CIPAL                                     |                                          |
| logradouro<br>RUA                                         |                                               | NÚMERO<br>S/N                             | )                                        |
| СЕР<br>80.530-140                                         | AIRRO/DISTRITO<br>ENTRO CIVICO                | MUNICÍPIO<br>CURITIBA                     | UF<br>PR                                 |
| ENDEREÇO ELETRÔNICO                                       |                                               | TELEFONE                                  |                                          |
| ENTE FEDERATIVO RESPONSÁVE<br>MUNICÍPIO                   | EL (EFR)                                      |                                           |                                          |
| SITUAÇÃO CADASTRAL<br>ATIVA                               |                                               |                                           | NATA DA SITUAÇÃO CADASTRAL<br>11/12/2005 |
| MOTIVO DE SITUAÇÃO CADASTR                                | AL                                            |                                           |                                          |
| SITUAÇÃO ESPECIAL<br>******                               |                                               |                                           | NATA DA SITUAÇÃO ESPECIAL<br>*******     |

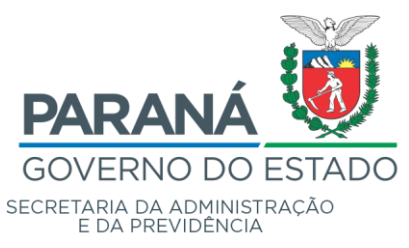

Divisão de Suporte do Sistema de Gestão de Materiais - DS

| Nome                                                                                                    |
|----------------------------------------------------------------------------------------------------|
|                                                                                                    |
|                                                                                                    |
| Fornecedor                                                                                              |
| t 🕜 Danna Eining 🔘 Danna Iuridina                                                                       |
|                                                                                                    |
| CNPJ:                                                                                                   |
| * Razão Social:                                                                                         |
| * Filial de Empresa Internacional: 🔘 Sim 🖲 Não                                                          |
|                                                                                                    |
| Fadama                                                                                                  |
|                                                                                                    |
|                                                                                                    |
|                                                                                                    |
|                                                                                                    |
| Cidade: contaciones y                                                                                   |
| Citiza Destal                                                                                           |
|                                                                                                    |
| Informação da Ároa Comorcial                                                                            |
|                                                                                                    |
|                                                                                                    |
|                                                                                                    |
| Telefone                                                                                                |
| * Telefone: Fax O circ  A ute  Incluir                                                                  |
|                                                                                                    |
| E-mail da Empresa e E-mail da Área Comercial (Importante para relacionamento com os Órgãos Compradores) |
| *E-mail:                                                                                                |
|                                                                                                    |
| * Natureza Jurídica:Selecione                                                                           |
|                                                                                                    |
| Atividades Econômicas                                                                                   |
| * Principal: 🖳 <u>Selecionar</u>                                                                        |
| Secundárias: EV_ Selecionar                                                                             |
| Linhae de Fornegimente                                                                                  |
|                                                                                                    |
| * Linha de Fornecimento/Tipo:  Material O Serviço                                                       |
| * Grupo:v                                                                                               |
| * Classe:Selecione V El Incluir                                                                         |
|                                                                                                    |
| Confirmar Sair                                                                                          |

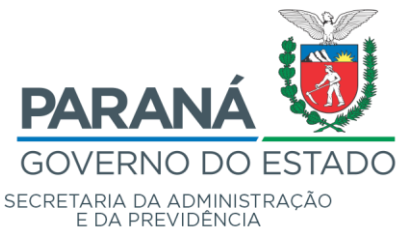

Divisão de Suporte do Sistema de Gestão de Materiais - DS

Preenchimento dos Blocos:

*Informações de Pessoa Jurídica*: "Razão Social" / "Nome Empresarial" da entidade.

|                                                                      | REPÚBLICA FEDERATIVA DO BRASIL                                                                                       |                                  |  |  |  |  |  |
|----------------------------------------------------------------------|----------------------------------------------------------------------------------------------------|----------------------------------|--|--|--|--|--|
| С.                                                                   | ADASTRO NACIONAL DA PESSOA JURÍDIO                                                                                   | STRO NACIONAL DA PESSOA JURÍDICA |  |  |  |  |  |
| NÚMERO DE INSCRIÇÃO<br>74.338.746/0001-46<br>MATRIZ                  | RO DE INSCRIÇÃO<br>38.746/0001-46 COMPROVANTE DE INSCRIÇÃO E DE SITUAÇÃO<br>CADASTRAL DATA DE ABERTURA<br>01/10/1977 |                                  |  |  |  |  |  |
| NOME EMPRESARIAL MUNICIPIO                                           |                                                                                                    |                                  |  |  |  |  |  |
| TÍTULO DO ESTABELECIMENTO (NOME DE FANTASIA)<br>SECRETARIA MUNICIPAL |                                                                                                    |                                  |  |  |  |  |  |

**Endereço**: informar o CEP e clicar na "lupa" (imagem à direita do CEP), onde exibirá o logradouro, bairro, cidade e UF referentes ao CEP. Caso a informação de logradouro não exista para o CEP informado (no caso de CEP de município), a informação de logradouro será habilitada para ser preenchida manualmente. As informações de "Número", "Complemento" e "Caixa Postal" deverão ser preenchidas manualmente. Obs.: Informações com asterisco (\*) são de preenchimento obrigatório.

| LOGRADOURO<br>RUA   |                                  | NÚMERO<br><b>S/N</b> | COMPLEMENTO |               |         |
|---------------------|----------------------------------|----------------------|-------------|---------------|---------|
| CEP<br>80.530-140   | BAIRRO/DISTRITO<br>CENTRO CIVICO | MUNICÍPIO            |             | U<br><b>P</b> | r<br>PR |
| ENDEREÇO ELETRÔNICO |                                  | TELEFONE             |             |               |         |

Informação da Área Comercial: Informe neste campo os dados referente(s) ao responsável(is) pelo(s) Convênio no Município, nome e telefone.

**Telefone**: preencher as informações de "DDD", "Telefone" e "Fax", após preenchimento clicar no link "Incluir" a direita da informação de "Fax" para que a inclusão seja validada. Pode-se preencher mais de um número de telefone/fax.

E-mail: informar o e-mail de contato da entidade, após preenchimento clicar no link

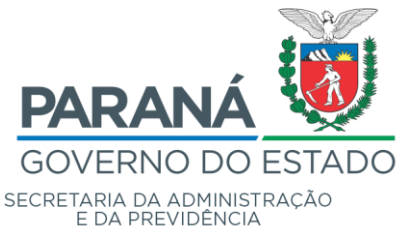

"Incluir" a direita da informação. Pode-se preencher mais de um e-mail. Deve-se atentar para o preenchimento desta informação, pois será através dos e-mails informados neste bloco que serão enviadas todos as mensagens relativas ao Cadastro do Fornecedor.

**Natureza Jurídica**: selecionar a Natureza Jurídica aplicável ao Município, conforme descrito no cartão do CNPJ (figura abaixo). *Ex.:* 124-4 – *Município ou* 103-1 – Órgão *Público do Poder Municipal.* 

| CÓDIGO E DESCRIÇÃO DA NATUREZA JURÍDICA<br>103-1 - ORGAO PUBLICO DO PODER EXECUTIVO MUNICIPAL |                      |             |
|-----------------------------------------------------------------------------------------------|----------------------|-------------|
| LOGRADOURO<br>RUA                                                                             | NÚMERO<br><b>S/N</b> | COMPLEMENTO |

**Atividades Econômicas**: selecionar a atividade econômica principal/secundárias de acordo com o cadastro de CNPJ (na figura abaixo). *Ex.: Atividade Econômica Principal 84.11-6-00 - Administração Pública em Geral.* 

| CÓDIGO E DESCRIÇÃO DA ATIVIDADE ECONÔMICA PRINCIPAL 84.11-6-00 - Administração pública em geral |
|-------------------------------------------------------------------------------------------------|
| CÓDIGO E DESCRIÇÃO DAS ATIVIDADES ECONÔMICAS SECUNDÁRIAS<br><b>Não informada</b>                |
| CÓDIGO E DESCRIÇÃO DA NATUREZA JURÍDICA<br>103-1 - ORGAO PUBLICO DO PODER EXECUTIVO MUNICIPAL   |

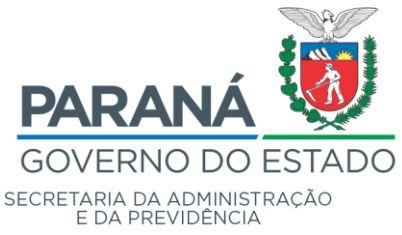

Para buscar uma atividade econômica basta clicar no clicar "Selecionar", o sistema apresentará tela a seguir:

| Atividade Econômica-CNAE                |                         |  |  |
|-----------------------------------------|-------------------------|--|--|
| • Divisão: S<br>Grupo: Q                | Selecone v              |  |  |
| Classe: Q<br>Subclasse: Q               | Judquer v<br>Qualquer v |  |  |
| (*) Campo de preenchimento obrigatório. | Selecionar Voltar       |  |  |

Somente a informação de "Divisão" será obrigatória, as outras informações ("Grupo", "Classe" e "Subclasse") deverão ser preenchidas somente se constarem do cadastro do CNPJ.

O exemplo apresentado irá selecionar até "Classe".

| * Divisão:                         | 84- ADMINISTRAÇÃO PÚBLICA, DEFESA E SEGURIDADE SOCIAL         | ÷ |
|------------------------------------|---------------------------------------------------------------|---|
| Grupo:                             | 1- Administração do estado e da política econômica e social 💲 |   |
| Classe:                            | 1-6- Administração pública em geral                           | 0 |
| Subclasse:                         | Todas 🛫                                                       |   |
| (Classe: 841                       | -6/00- Administração pública em geral)                        |   |
|                                    | Selecionar Voltar                                             |   |
| ampo de preenchimento obrigatório. |                                                               |   |

Após encontrar a Atividade Econômica - CNAE correta, clicar no botão [Selecionar].

a **Linhas de Fornecimento**: selecionar o tipo da linha de fornecimento: "Material" ou "Serviço. Selecionar o "Grupo" (obrigatório) / "Classe" (não obrigatória) e clicar no link "Incluir" a direita. Deve ser cadastrada apenas a linha de fornecimento de relacionada aos Convênios e Parcerias. Neste caso, Grupo: "01 – Serviços Gerais e Administrativos" e Classe: "0139 – Convênios e Parcerias".

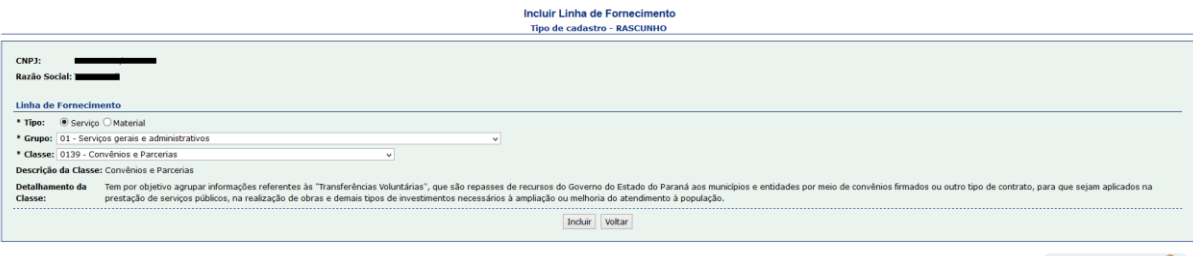

v1\_14\_14\_58 (8280) topo 🥥

v1\_14\_14\_58 (8280) topo 🚱

topo 🥥

b. **Responsável pelo Preenchimento**: este bloco contempla informações sobre a pessoa que será responsável pelo preenchimento do cadastro e atualização da documentação exigida para manutenção e renovação do Termo de Parceria. Este

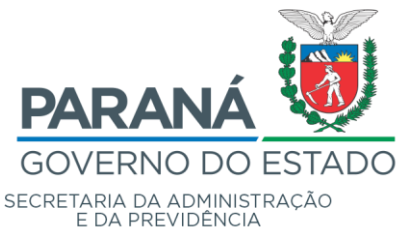

responsável, após a confirmação do Cadastro Inicial, receberá via e-mail o usuário e a senha de acesso a área restrita do GMS (necessários para efetuar a complementação do cadastro). Preencher "CPF", "RG", "UF", "Nome Completo" e "Email". Um cuidado especial deverá ser reservado ao preenchimento do e-mail, pois será através desta informação que o usuário receberá sua chave de acesso e senha do sistema.

Endereço 80060000 🔍 CEP: Q \* Logradouro: Rua XV de Novembro \* Número: s/n Complemento: Bairro: Centro \* UF: PR Cidade: Curitiba Caixa Postal Informação da Área Comercial \* Responsável: FULANO DE TAL \* DDD \* Telefone: 3300-0000 41 Telefone \* Telefone: Fax 🔿 Sim 🖲 Não 🗐 Incluir \* DDD Fax Exclu х Não 41 3300-0000 E-mail da Empresa e E-mail da Área Comercial (Importante para relacionamento com os Órgãos Compradores) \* E-mail: 🗟 Incluir Email Exclu х empresa@empresa.com.br \* Natureza Jurídica: 399-9 - 399-9 - Associação Privada ¥ Atividades Econômicas \* Principal: 8513-9/00 - Ensino fundamental 🔍 <u>Selecionar</u> ... 🖳 <u>Selecionar</u> Secundárias: \_\_\_\_ Consignatária: 🔘 Sim 🖲 Não Linhas de Fornecimento \* Linha de Fornecimento/Tipo: 

Material 
Serviço \* Grupo: --Selecione--¥ --Selecione-- v \* Classe: E. Incluir Confirmar Sair

A seguir, segue um exemplo de preenchimento de Cadastro Inicial:

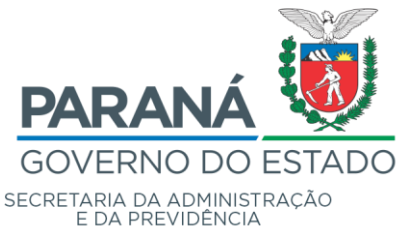

Confirmação do Cadastro Inicial de Fornecedor:

**Confirmar**: após conferir as informações preenchidas, clicar no botão [Confirmar]. O Sistema GMS apresentará a tela confirmando a inclusão do cadastro inicial. Após esta ação, o responsável pelo preenchimento informado anteriormente receberá um e-mail informando sobre a necessidade de complementação do cadastro inicial para anexação da documentação exigida para o cadastro completo.

Após concluir o Cadastro Inicial, o cadastro deverá ser completado conforme consta no próximo passo deste tutorial (Cadastro Completo).

#### 2.3 Cadastro Completo

Para complementar seu cadastro e habilitar-se o usuário deverá acessar a página de Compras Públicas, da Secretaria de Administração e da Previdência – SEAP, Departamento de Logística para Contratações Públicas – DECON:

< <u>http://www.administracao.pr.gov.br/Compras</u> >, em Convênios e Parcerias, Acessar Cadastro, com seu usuário e senha. Após acessar o aplicativo, clicar no ícone [Documentação], conforme tela a seguir:

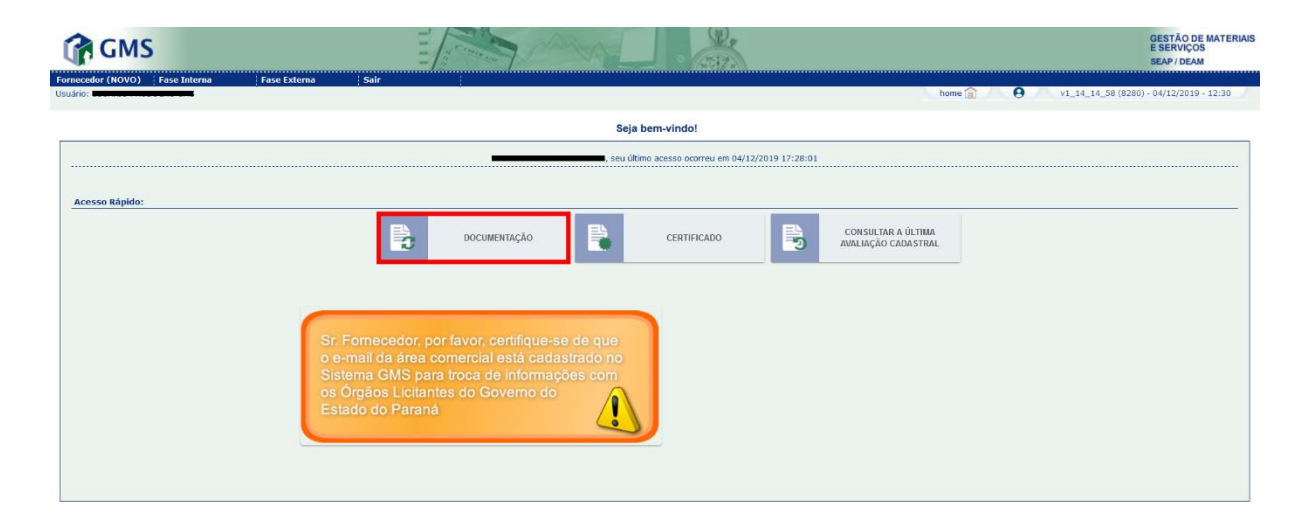

v1\_14\_14\_58 (8280) topo 🥥

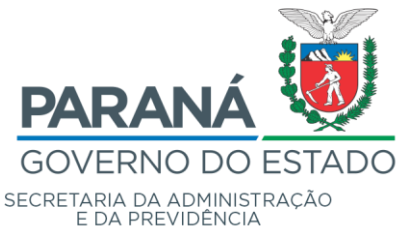

Ao acessar o cadastro pela primeira vez, o registro apresenta a situação em "Rascunho" e todas as informações são salvas ao clicar nos botões [Gravar] e [Alterar].

Após o preenchimento de todas as informações solicitadas na complementação do cadastro, basta clicar no botão [Liberar Para Avaliação].

Não é permitido liberar o cadastro com pendências de documentação:

|                                                                                                    | GESTÃO DE MATERI<br>E SERVIÇOS<br>SEAP / DEAM                                                                                                    |
|----------------------------------------------------------------------------------------------------|----------------------------------------------------------------------------------------------------|
| Sair                                                                                                    | home 🔷 🛛 🗛 🗤 1 14 14 59 /27201 - 04/12/7010 - 13:30                                                                                                    |
|                                                                                                    | 100100 1 0 0 1 1 1 0 0 0 0 0 1 1 1 2 0 0 0 0                                                                                                    |
| Encaminhar Cadastro para Avaliação                                                                       |                                                                                                    |
|                                                                                                    |                                                                                                    |
|                                                                                                    |                                                                                                    |
|                                                                                                    |                                                                                                    |
|                                                                                                    | <sup>™</sup> Imprimir                                                                                                    |
|                                                                                                    |                                                                                                    |
| 0403121718762988) da(o) Natureza Juridica: 206-2 - Sociedade Empresária Limitada possui data de ven      | imento vencida ou próxima a vencer (próximos sete (7) dias).                                                                                                    |
| ) da(o) Natureza Juridica: 206-2 - Sociedade Empresária Limitada possui data de vencimento vencida ou pr | róxima a vencer (próximos sete (7) dias).                                                                                                    |
| Paraná (20103732-00) da(o) Natureza Juridica: 206-2 - Sociedade Empresária Limitada possui data de ven   | cimento vencida ou próxima a vencer (próximos sete (7) dias).                                                                                                    |
| da(o) Natureza Juridica: 206-2 - Sociedade Empresária Limitada possui data de vencimento vencida ou pró  | xima a vencer (próximos sete (7) dias).                                                                                                    |
| derais e à Dívida Ativa da União - CND (D187.0F0E.6D13.0AC9) da(o) Natureza Juridica: 206-2 - Sociedade  | Empresária Limitada possui data de vencimento vencida ou próxima a vencer (próximos sete (7) dias).                                                                                                    |
| 41131449193) da(o) Natureza Juridica: 206-2 - Sociedade Empresária Limitada possui data de vencimento    | vencida ou próxima a vencer (próximos sete (7) dias).                                                                                                    |
| (531) da(o) Natureza Juridica: 206-2 - Sociedade Empresária Limitada possui data de vencimento vencida o | u próxima a vencer (próximos sete (7) dias).                                                                                                    |
| Encaminhar com Pendência Cancelar                                                                        |                                                                                                    |
|                                                                                                    | Sair      Encaminhar Cadastro para Avaliação      Encaminhar Cadastro para Avaliação      Motoriza 2718/762988) (doc) Natureza Juridoza 206-2 - Sociedade Empresária Limitada possui data de vero     delo) Natureza Juridoza 206-2 - Sociedade Empresária Limitada possui data de vero     delo) Natureza Juridoza 206-2 - Sociedade Empresária Limitada possui data de vero     delo) Natureza Juridoza 206-2 - Sociedade Empresária Limitada possui data de vero     delo) Natureza Juridoza 206-2 - Sociedade Empresária Limitada possui data de vero     delo) Natureza Juridoza 206-2 - Sociedade Empresária Limitada possui data de vero     delo) Natureza Juridoza 206-2 - Sociedade Empresária Limitada possui data de vero     devero nento vanida 206-2 - Sociedade Empresária Limitada possui data de vero     devero nento vanida 206-2 - Sociedade Empresária Limitada possui data de vero     devero     de vero     devero Judica 206-2 - Sociedade Empresária Limitada possui data de vero     de vero     devero Judica 206-2 - Sociedade Empresária Limitada possui data de vero     de vero     devero Judica 206-2 - Sociedade Empresária Limitada possui data de vero     de vero     devero Judica 206-2 - Sociedade Empresária Limitada possui data de vero     de vero     devero Judica 206-2 - Sociedade Empresária Limitada possui data de vero     de vero     de vero     devero Judica 206-2 - Sociedade Empresária     de vero     de vero     de ve |

O usuário será informado, por e-mail, a situação de seu cadastro após a avaliação (aprovado ou devolvido para correção). Também é possível verificar o resultado da avaliação através o ícone "Consulta Última Avaliação Cadastral".

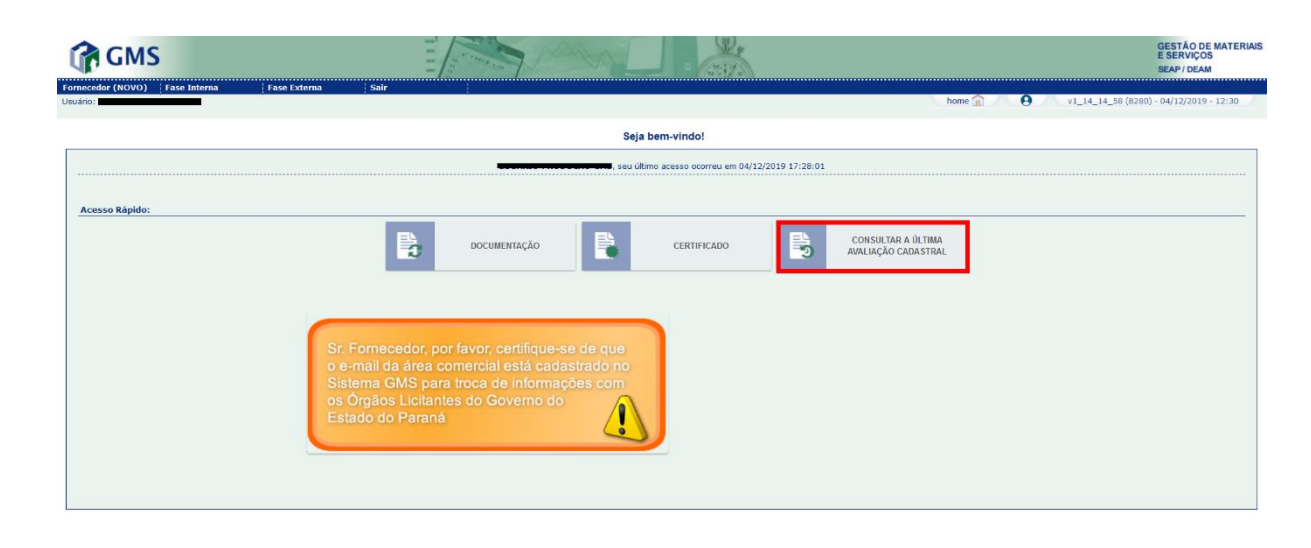

v1\_14\_14\_58 (8280) topo 🥥

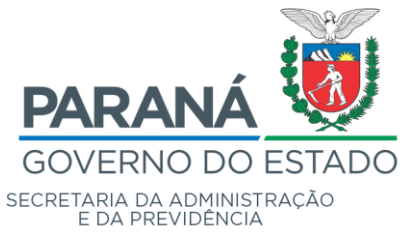

Para emissão do Certificado de Regularidade Cadastral - CRC, utilize o ícone "Certificado":

|                                                                                                    | GESTÃO DE MATERIA<br>E SERVIÇOS<br>SEAP / DEAM            |
|----------------------------------------------------------------------------------------------------|-----------------------------------------------------------|
| i fase Externa Sair home                                                                                                    | e 🟦 🔨 😧 v1_14_14_58 (8280) - 04/12/2019 - 12:30           |
| Seja bem-vindo!                                                                                                    |                                                           |
| , seu último acesso ocorreu em 04/12/2019 17:28:01                                                                                                    |                                                           |
|                                                                                                    |                                                           |
| DOCUMENTAÇÃO 🖹 CERTIFICADO 🔂 CONSULTAR A ÚLTIMA AVALIAÇÃO CADASTRAL                                                                                                    |                                                           |
| Sr. Fornecedor, por favor, certifique-se de que<br>o e-mail da área comercial está cadastrado no<br>Sistema GMS para troca de informações com<br>os Orgãos Licitantes do Governo do<br>Estado do Regará |                                                           |
|                                                                                                    | Ease Externa       Sair       Nom         Sejá bem-vindo! |

v1\_14\_14\_58 (8280) topo 🥥